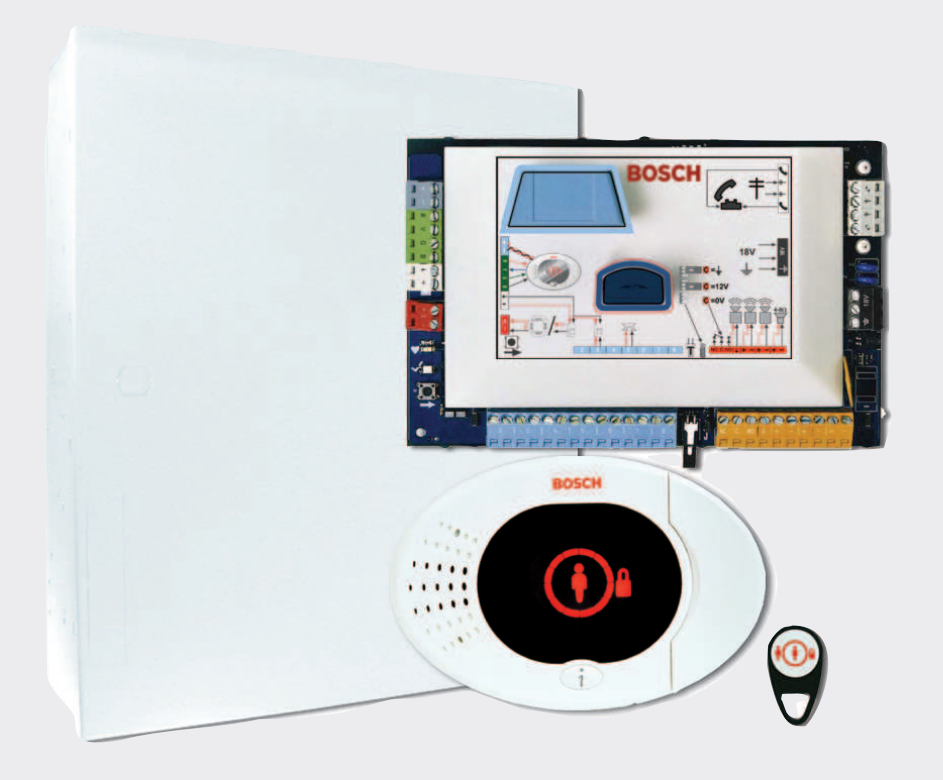

# Easy Series Control Panel

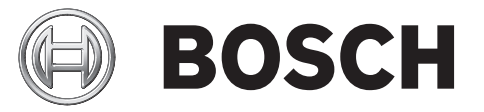

nl Beknopte Installatiehandleiding

# Inhoudsopgave

| 1   | De behuizing installeren      | 4  |
|-----|-------------------------------|----|
| 2   | De inbraakcentrale aansluiten | 6  |
| 3   | Het systeem configureren      | 8  |
| 3.1 | Configureren met de telefoon  | 8  |
| 3.2 | Configureren met RPS          | 8  |
| 4   | Toevoegen/wijzigen gebruikers | 10 |
| 4.1 | Gebruikers toevoegen          | 10 |
| 4.2 | Gebruikers wijzigen           | 10 |
| 5   | Systeemtest en onderhoud      | 11 |
| 6   | Telefoonmenu van installateur | 12 |
| 7   | Appendix                      | 13 |
| 7.1 | Expertprogrammering           | 13 |
| 7.2 | Landcodes                     | 23 |
| 7.3 | Standaard PIN-codes           | 23 |
|     |                               |    |

## 1

## De behuizing installeren

Raadpleeg *Afbeelding 1.1* voor de voorgestelde locatie van systeemcomponenten in de behuizing.

#### Aanwijzing!

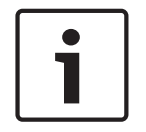

Maak gebruik van de juiste ankers en schroeven bij het plaatsen van de behuizing op oppervlakken die niet zijn gemaakt om te worden belast, zoals een stapelmuurtje. Volg anti-statische procedures bij het omgaan met de inbraakcentrale. Raak de aardeterminal op de inbraakcentrale aan om statische lading kwijt te raken voordat u met de inbraakcentrale omgaat.

Als u meerdere bedieneenheden installeert, monteer deze dan ten minste 1,2 m uit elkaar. Installeer de RADION receiver niet binnen 15 cm van de metalen behuizing van de bedieneenheid.

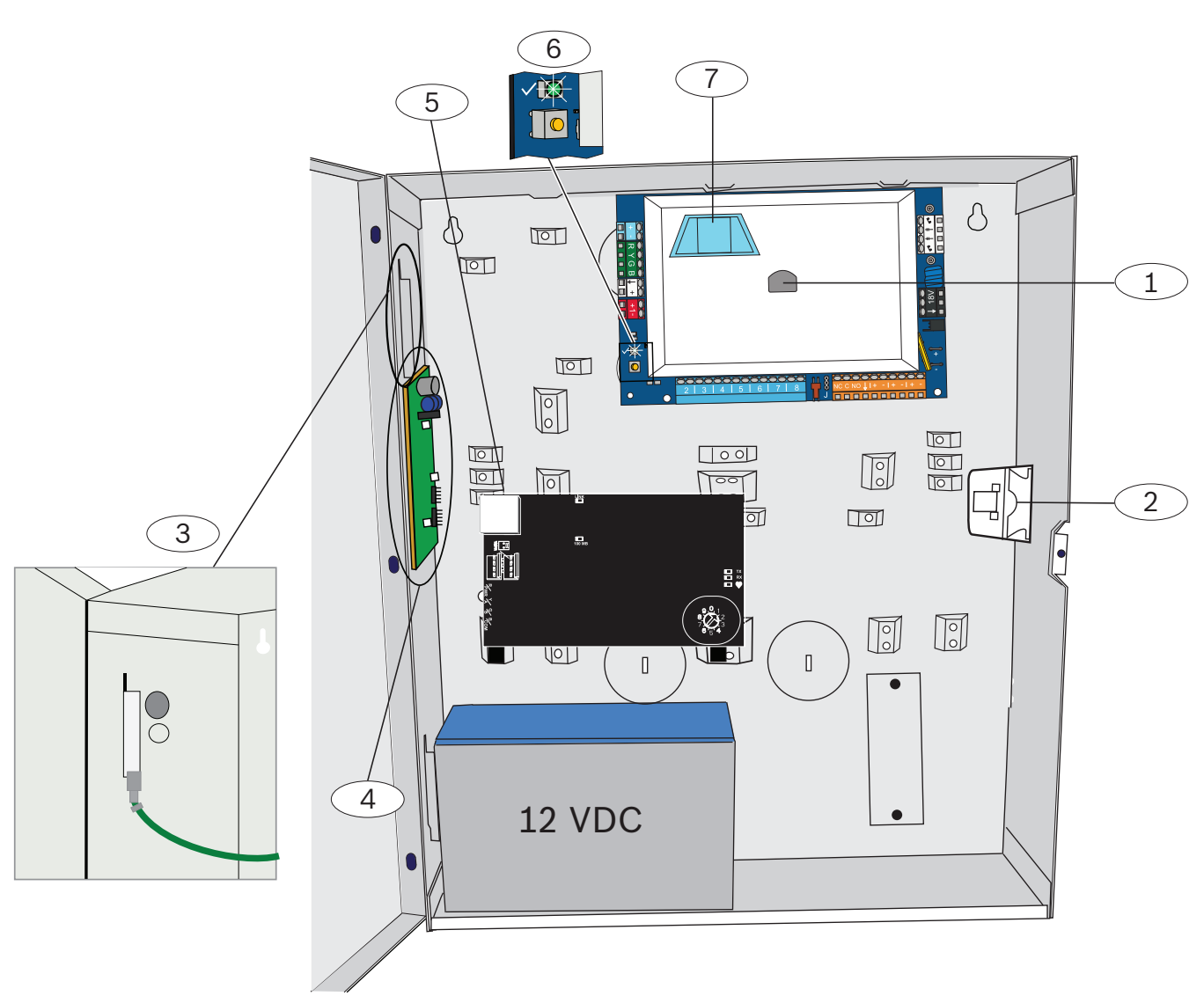

Afbeelding 1.1: Locatie van systeemcomponenten in de behuizing

| Ref. cijfer | Omschrijving                                                                                    |
|-------------|-------------------------------------------------------------------------------------------------|
| 1           | Poort voor ICP-EZPK programmeersleutel en ICP-EZRU2-V3<br>updatesleutel                         |
| 2           | ICP-EZTS deksel en muur sabotageschakelaar                                                      |
| 3           | Aardingaansluiting<br>Verbind de aardingskabel met de behuizing en de deur van de<br>behuizing. |
| 4           | Bevestigingslocatie voor module                                                                 |
| 5           | Bevestigingslocatie voor module                                                                 |
| 6           | Status-LED (√)<br>Knop voor systeemtest (→)                                                     |
| 7           | Poort voor ICP-EZV2 spraakmodule                                                                |

## De inbraakcentrale aansluiten

Raadpleeg *Afbeelding 2.1* voor een overzicht van de systeemcomponenten en de bedrading.

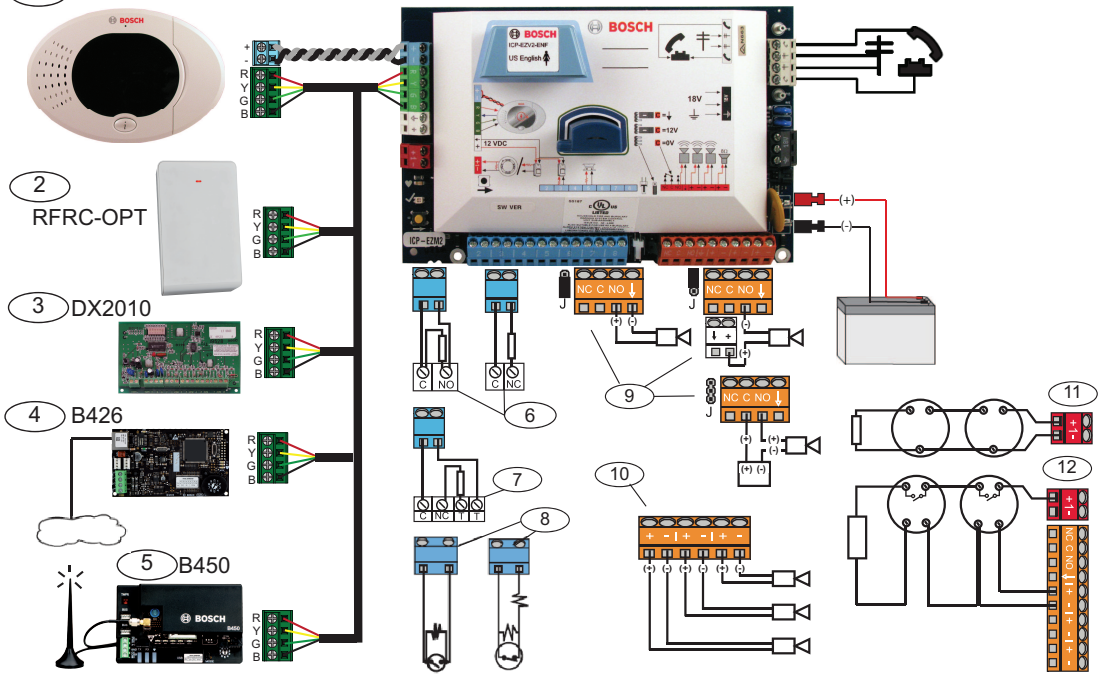

Afbeelding 2.1: Bedradingsschema

| Ref.<br>cijfer | Omschrijving                       |                                                               |                                                                                                    |
|----------------|------------------------------------|---------------------------------------------------------------|----------------------------------------------------------------------------------------------------|
| 1              | Bedieneenheid                      |                                                               | Monteer 3 m of verder van de centrale,<br>gebruik CAT5-kabel (twisted-pair) voor<br>audiobus, stel adres van databus in (1<br>- 4), maximaal 4 bedieningselementen |
| 2              | RADION receiver                    | $ \begin{array}{c} 9.0 \\ 8 \\ 7 \\ 6 \\ 5 \\ 4 \end{array} $ | 1 = Normale werking<br>5 = Onderhoudsmodus                                                                                                    |
| 3              | DX2010 zone-<br>expander           | ON<br>1 2 3 4 5 6                                             | Databusadres 102: zones 9-16                                                                                                    |
|                |                                    | ON<br>1 2 3 4 5 6                                             | Databusadres 103: zones 17-24                                                                                                    |
|                |                                    | ON<br>1 2 3 4 5 6                                             | Databusadres 104: zones 25-32                                                                                                    |
| 4              | B426<br>Netwerkinterfacem<br>odule | 9,0,1<br>8,12<br>7,3<br>6,5,4                                 | Gebruik adres 6.                                                                                                    |

| Ref.<br>cijfer | Omschrijving                                                                     | Omschrijving                                                                                                    |                       |                          |  |  |  |
|----------------|----------------------------------------------------------------------------------|----------------------------------------------------------------------------------------------------|-----------------------|--------------------------|--|--|--|
| 5              | B450 Conettix<br>insteekcommunicat<br>iemodule                                   | 901<br>822<br>733<br>654                                                                                                    | Gebruik adres 6.      |                          |  |  |  |
| 6              | Bewaakte zones<br>(enkele EOL)                                                   | Opties voor normaal geopend en normaal gesloten (2,2 k $\Omega$ )                                                                                                    |                       |                          |  |  |  |
| 7              | Bewaakte zones<br>(dubbele EOL)                                                  | Normaal gesloten (2,2 kΩ)                                                                                                    |                       |                          |  |  |  |
| 8              | Opties voor sleutels                                                             | chakelaar (enkele e                                                                                                    | n dubbele EOL) (2,2 k | Ω)                       |  |  |  |
| 9              | Opties voor<br>programmeringsuit                                                 | Geschakeld 12 V                                                                                                    | Geschakelde aarde     | Spanningsloos<br>contact |  |  |  |
|                | gang 1                                                                           | J                                                                                                    | ©<br>J                | J                        |  |  |  |
| 10             | Programmeringsuit<br>gang 2 - 4                                                  | Voor NF A2P moeten sirenes een back-up batterij hebben. Als<br>voor deze sirene een voeding van 14,1 V tot 14,4 V is vereist,<br>gebruikt u het optionele bord EZPS-FRA of de<br>hulpstroomvoorziening IPP-PSU-2A5. Stel de uitgang in om<br>interieur inbraakalarm te volgen. |                       |                          |  |  |  |
| 11             | Optie voor 2-<br>draads rookmelder                                               | EOL-weerstand (onderdeelnr. 25899) vereist.                                                                                                    |                       |                          |  |  |  |
| 12             | Optie voor 4-<br>draads rookmelder                                               | EOL-weerstand (onderdeelnr. 25899) en EOL-relaismodule<br>van Bosch vereist                                                                                                    |                       |                          |  |  |  |
| Opmer          | Opmerking: het systeem gebruikt een 12 VDC noodbatterij die is aangesloten zoals |                                                                                                    |                       |                          |  |  |  |

weergegeven.

#### Bij gebruik van RADION-apparaten:

- Bevestig de achterwanden van de draadloze apparaten op de gewenste locaties.
   Bevestig de draadloze apparaten nog niet op de achterwanden.
- 2. Schakel alle voeding uit van het alamsysteem.
- 3. Stel de schakelaar op de RADION receiver in op de normale bedrijfsmodus = 1.
- 4. Schakel de systeemvoeding terug in.
  - Wacht tot de statische groene cirkel verschijnt op de bedieneenheid.
- 5. Open het menu voor telefooninstallatie. Zie Configureren met de telefoon, Pagina 8.

## **3** Het systeem configureren

Configureer het systeem op een van de manieren die in dit gedeelte is beschreven voor uw type centrale.

## **3.1 Configureren met de telefoon**

Raadpleeg Telefoonmenu van installateur, Pagina 12 voor het volledige programmeermenu.

#### **Basisprogrammering:**

- 1. Voer de PIN-code voor de installateur in (standaardcode: 4 cijfers 5432, 6 cijfers 543211).
- 2. Druk op [3] om het menu voor basisprogrammering te openen en de volgende wijzigingen aan te brengen:
  - Zonetypen wijzigen [1][2].
  - Zonebeschrijvingen vastleggen [1][1].
  - Een accountnummer invoeren [2][1].
- 3. Druk op [#][#][#] om de basisprogrammering af te sluiten.
- 4. Druk op [1] om het menu voor systeemonderhoud te openen om draadloze apparaten te configureren.
- 5. Selecteer de optie voor draadloze configuratie [6] in het menu voor systeemonderhoud.
- 6. Voer achter de systeemprompt het zonenummer (1 t/m 32) in dat u wilt configureren. De centrale meldt het zonenummer en het zonetype.

#### Als het zonenummer niet is toegewezen aan een draadloze ID:

Druk op [1] om het zonetype in te stellen.

Druk op [2] om een apparaat toe te voegen.

Druk op [#] om af te sluiten.

#### Als het zonenummer al is toegewezen aan een draadloze ID:

Druk op [1] om het zonetype in te stellen.

Druk op [3] om een apparaat te vervangen.

Druk op [4] om dit apparaat te verwijderen.

Druk op [#] om af te sluiten.

- 1. Druk op [#][#] om naar het hoofdmenu te gaan.
- 2. Druk op [2] om het gebruikersmenu te openen en de PIN-code voor de installateur te wijzigen.
- 3. Druk op [1] en wijzig de PIN-code voor de installateur.
- 4. Druk op [#][#] om het gebruikersmenu af te sluiten.

## 3.2 Configureren met RPS

Naast het menu voor telefooninstallatie kunt u RPS gebruiken om een Easy Series-centrale met ondersteuning voor RADION te configureren. Als u draadloze RADION-zones wilt configureren, geeft u voor elke zone de volgende informatie op:

- Apparaattype
- Zonetype
- ID van draadloze zone
- Draadloze alarmingangen

Omdat draadloze alarmingangen alleen toegankelijk zijn in de expertmodus, moet u de Easy Series-centrale in de expertmodus configureren voor draadloze RADION-apparaten. In de volgende tabel wordt de correlatie weergegeven tussen de huidige waarden van RPSapparaattypen en de RADION-apparaattypen.

- 1. Nadat het apparaattype is geselecteerd in RPS, voert u de ID van de draadloze zone en het zonetype in via het dialoogvenster van de "wizard".
- 2. Voer de RFID voor de zone in die is opgegeven in het productpakket.
- 3. Selecteer het gewenste zonetype in het vervolgkeuzemenu.
- 4. Voer in de kolom voor draadloze alarmingangen de juiste waarde in.

Wanneer u een Easy Series-centrale instelt voor RADION-zenders, selecteert u alleen een van de RPS-apparaattypen uit onderstaande tabel.

| RPS-apparaattype          | RADION-zender                                                | Draadloze alarmingangen |
|---------------------------|--------------------------------------------------------------|-------------------------|
| PIR-bewegingsmelder       | PIR-detector (RFPR-12)<br>PIR-gordijndetector (RFPR-<br>C12) | Bewegings-              |
| PIR/RADAR-bewegingsmelder | Bewegingsmelder (RFDL-11)                                    | Bewegings-              |
| Draadloos apparaattype 3  | Repeater (RFRP)                                              | Geen                    |
| Rookmelder                | Rookmelder (RFSM)                                            | Rook                    |
| Deur-raamcontactsensor    | Universele zender (RFUN)                                     | Bedraad of magnetisch   |
| Glasbreuksensor           | Glasbreukmelder (RFGB)                                       | Glasbreuk               |
| Draadloos inbouwpunt      | Deur-/raam-inbouwcontact<br>(RFDW-RM)                        | Magneet                 |
| Draadloze kassaklem       | Kassa-alarm (RFBT)                                           | Magneet                 |
| Mini deur-/raamcontact    | Deur-/raamcontact (RFDW-<br>SM)                              | Magnetisch              |

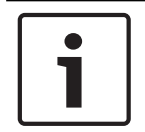

#### Aanwijzing!

Gebruik geen andere RPS-apparaattypen wanneer u configuraties voor RADION-zenders opgeeft.

De kolommen "Gevoeligheid draadloze sensor" en "Externe voedingsingang" hebben geen invloed op de configuratie van de draadloze Radion-ontvanger/zender. Deze velden worden niet gebruikt in de configuratie van Easy Panel met Radion. 4

## Toevoegen/wijzigen gebruikers

#### Het telefoonmenu voor gebruikers openen

1. Maak verbinding met de telefoontestposten of gebruik de huistelefoon.

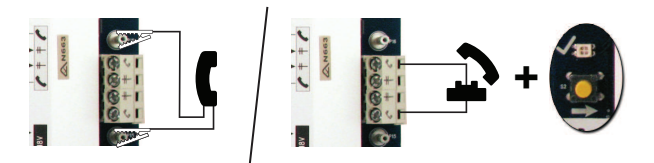

- 2. Houd de testknop 10 seconden ingedrukt.
- 3. Voer de standaard hoofdtoegangscode 1234(55) in.

#### 4.1 Gebruikers toevoegen

#### Gebruikers toevoegen

- 1. Open het telefoonmenu voor gebruikers.
- 2. Voer de toegangscode voor de hoofdgebruiker (gebruiker 1) in.
- 3. Druk op [4] om het gebruikersmenu te openen.
- 4. Druk op [1] om een nieuwe gebruiker toe te voegen.
- 5. Herhaal stap 4 om meer gebruikers toe te voegen.

Druk op [#] om terug te keren naar het gebruikersmenu of op [#][#][#] om alles af te sluiten.

### 4.2 Gebruikers wijzigen

#### Gebruikers wijzigen

- 1. Open het telefoonmenu voor gebruikers.
- 2. Voer de toegangscode voor de hoofdgebruiker (gebruiker 1) in.
- 3. Druk op [4] om het gebruikersmenu te openen.
- 4. Toets [2] om een gebruiker te wijzigen. Druk meerdere keren op [2] totdat het systeem het gewenste gebruikersnummer uitspreekt.
- 5. Herhaal stap 4 bij Gebruikers toevoegen.
- 6. Druk op [#] om terug te keren naar het gebruikersmenu of op [#][#][#] om alles af te sluiten.

## Systeemtest en onderhoud

Test het systeem op goede werking wanneer de installatie en de configuratie voltooid zijn.

- Druk gedurende één seconde op de systeemtestknop op de print van de centrale. Het systeem geeft instructies tijdens de test. Volg alle aanwijzingen.
  - Neem contact op met de meldkamerom na te gaan of alle nodige testrapporten werden ontvangen, waaronder testrapporten van alle geïnstalleerde ingangs- en uitgangsapparaten.

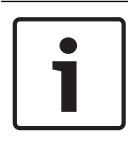

5

#### Aanwijzing!

Nadat het systeem is geïnstalleerd en de programmering van de centrale is voltooid, voert u een volledige systeemtest uit. Bij een volledige systeemtest wordt onder andere getest of de centrale, alle apparaten en de communicatiebestemmingen goed werken.

Telefoonmenu van installateur 6 1. Maak verbinding met de telefoontestposten of gebruik de huistelefoon. 2. Houd de testknop 10 seconden ingedrukt. Voer de standaard hoofdtoegangscode 1234(55) in. 3. 1 Set date and time 1 Warning device test 2 Full system test Installer 2 Battery test Passcode - 3 System test menu 3 Communication test 1 Most recent events 4 Control center test 2 Events by date 5 Point test 4 Event history 3 Last alarm event 6 Operate Outputs 1 4 Last 10 events # Exit System 5 Reset system # Exit Maintenance 1 Set point type 2 Add a device 6 Wireless configuration 3 Replace a device 1 Signal level summary 4 Delete a device 2 Messages and packets received # Exit 7 Expert diagnostic menu 3 Signal level in percentage # Exit 1 Change installer passcode 4 Filtered ambient signal level in percentage 2 2 Change master user (User 1) passcode 5 Realtime ambient signal level in percentage User Menu # Exit user menu # Exit 1 Record point description 2 Set point type 1 Points 1 Enter account number 3 # Exit 2 Configure report destinations 2 Report Basic configuration Programming 3 Remote programming success 1 Select output function 3 Outputs # Exit # Exit 4 Country code # Exit 4 - Enter programming item, enter selection. Expert Programming 1 Talk to person at control center 2 Listen to person at control center 5 # Exit Two-Way Voice Session 1 Record site description 2 Record Call for Service message 6 # Exit Custom Messages 1 Send data from key to control panel 2 Send data from control panel to key 7 # Exit Programming Key

L∰ Exit

# 7 Appendix

## 7.1 Expertprogrammering

| Onde                 | rdelen systeemprogram                                     | mering                                                                                                    |
|----------------------|-----------------------------------------------------------|----------------------------------------------------------------------------------------------------|
| Onde<br>rdeel<br>nr. | Programmeringsonder<br>deel                               | Bereik                                                                                                    |
| 102                  | Landcode                                                  | 00 t/m 99 (zie <i>Landcodes, Pagina 23</i> )                                                                                                    |
| 103                  | Sabotagebeveiliging<br>van behuizing<br>ingeschakeld      | 0 = Uitgeschakeld<br>1 = Ingeschakeld                                                                                                    |
| 107                  | Sirenetijd bij<br>brandalarm                              | 0 tot 90 min                                                                                                    |
| 108                  | Sirenetijd bij<br>inbraakalarm                            | 0 tot 90 min                                                                                                    |
| 110                  | Afbreekperiode<br>inbraakrapportering                     | 15 tot 45 sec                                                                                                    |
| 111                  | Annuleringsperiode<br>brandalarm                          | 0 om uit te schakelen, 1-10 min                                                                                                    |
| 112                  | Annuleringsperiode<br>inbraakalarm                        | 5 tot 10 min                                                                                                    |
| 114                  | Deurbelsignaal<br>selectie                                | 1, 2, of 3                                                                                                    |
| 115                  | Werking van de<br>deurbelmodus na<br>uitschakelen systeem | 0 = Uit<br>1 = Aan<br>2 = Volgt vorige instelling                                                                                                    |
| 116                  | Frequentie<br>Automatisch<br>testrapport                  | 0 = Uit<br>1 = Dagelijks<br>2 = Wekelijks<br>3 = Maandelijks                                                                                                    |
| 119                  | EN50131 niveau 4<br>toegangscode                          | Numerieke toegangscode van 6 cijfers (0-9)                                                                                                    |
| 121                  | Zomer/Winter<br>tijdaanpassing                            | 0 = Uit<br>1 = Noord-Amerika (voor 2007)<br>2 = Europa en Azië<br>3 = Tasmanië, Australië<br>4 = Rest van Australië<br>5 = Nieuw-Zeeland<br>6 = Cuba<br>7 = Zuid-Amerika en Antarctica<br>8 = VS (na 2006) |
| 122                  | PIN-code installateur<br>overbrugbaar                     | 0 = Uitgeschakeld<br>1 = Ingeschakeld                                                                                                    |

| Onder                | Onderdelen systeemprogrammering              |                                                                                                    |  |  |
|----------------------|----------------------------------------------|----------------------------------------------------------------------------------------------------|--|--|
| Onde<br>rdeel<br>nr. | Programmeringsonder<br>deel                  | Bereik                                                                                                    |  |  |
| 124                  | Zone-alarm verificatie                       | 0 = Uit<br>1 = Doorloopzone<br>2 = Dreigingsanalyse op basis van informatie<br>3 = Bevestigde alarmen 1 (initiële<br>ingangsdeur)<br>4 = Bevestigde alarmen 1 (badge,<br>afstandsbediening of sleutelschakelaar)                                                                                                    |  |  |
| 125                  | Drempel toegestane<br>zone-overtredingen     | 0 tot 8                                                                                                    |  |  |
| 126                  | Uitloopvertraging                            | 0 tot 255 sec                                                                                                    |  |  |
| 127                  | Inlooptijd                                   | 0 tot 255 sec                                                                                                    |  |  |
| 129                  | Rapportering Recent<br>ingeschakeld          | 0 = Rapport niet verzonden<br>1 = Rapport verzonden                                                                                                    |  |  |
| 131                  | Telling swinger<br>overbrugging              | 0 om uit te schakelen, 1-15                                                                                                    |  |  |
| 133                  | Volgorde<br>inschakelopties                  | 1 tot 6                                                                                                    |  |  |
| 134                  | Timer doorloopzones                          | 0 tot 3600 sec                                                                                                    |  |  |
| 136                  | Alarmgeheugen<br>wissen                      | 0 = Door elke gebruiker<br>1 = Alleen door hoofdgebruiker                                                                                                    |  |  |
| 140                  | Demomodus                                    | <ul> <li>0 = Alle telefoonberichten worden alleen via<br/>de telefoon weergegeven.</li> <li>1 = Alle telefoonberichten worden<br/>weergegeven via de telefoon en op alle<br/>bedieneenheden die op het systeem zijn<br/>aangesloten.</li> <li>2 = Druk tijdens de telefoonprogrammering<br/>op de knop [i] om de weergave van de<br/>berichtmeldingen op de bedieneenheid in of<br/>uit te schakelen.</li> </ul> |  |  |
| 142                  | PIN-code installateur<br>beperken            | 0 = Hoofdgebruiker niet nodig<br>1 = Hoofdgebruiker nodig                                                                                                    |  |  |
| 151                  | Interval voor bewaking<br>draadloos apparaat | 1 = 1 uur<br>2 = 2 uur<br>3 = 4 uur<br>4 = 12 uur<br>5 = 24 uur<br>6 = 2,5 uur                                                                                                    |  |  |

| Onderdelen systeemprogrammering |                                                                           |                                                                                                    |  |  |
|---------------------------------|---------------------------------------------------------------------------|----------------------------------------------------------------------------------------------------|--|--|
| Onde<br>rdeel<br>nr.            | Programmeringsonder<br>deel                                               | Bereik                                                                                                    |  |  |
| 162                             | Ontbrekend draadloos<br>apparaat condities                                | 0 = Wek een sabotageconditie op bij een<br>ontbrekend apparaat (voldoet aan<br>EN50131).<br>1 = Wek een storingconditie op bij een<br>ontbrekend apparaat.                                            |  |  |
| 163                             | Storingstonen<br>uitschakelen                                             | 0 = Alle stoorsignalen weerklinken op de<br>bedieneenheid.<br>1 = Alleen stoorsignalen voor brand en 24-<br>uurs zones weerklinken op de<br>bedieneenheid.                                            |  |  |
| 164                             | Systeeminactiviteitstij<br>d (uren)                                       | Voer het aantal uren (0-255) in dat het<br>systeem aanhoudend uitgeschakeld moet<br>zijn, voordat het rapport voor<br>systeeminactiviteit wordt verzonden.                                            |  |  |
| 165                             | Systeeminactiviteitstij<br>d (dagen)                                      | Voer het aantal dagen (0-255) in dat het<br>systeem aanhoudend uitgeschakeld moet<br>zijn, voordat het rapport voor<br>systeeminactiviteit wordt verzonden.                                           |  |  |
| 166                             | Systeeminactiviteitstij<br>d (weken)                                      | Voer het aantal weken (0-255) in dat het<br>systeem aanhoudend uitgeschakeld moet<br>zijn, voordat het rapport voor<br>systeeminactiviteit wordt verzonden.                                           |  |  |
| 167                             | Geforceerd<br>inschakeling/<br>uitloopfout                                | 0 = Niet-normale zones veroorzaken een<br>uitloopfout op het einde van de<br>uitloopvertraging<br>1 = Niet-normale zones worden overbrugd<br>op het einde van de uitloopvertraging                    |  |  |
| 168                             | Opdrachtenset bij<br>verificatie via een<br>spreek-/<br>luisterverbinding | 0 = Gebruik standaard SIA-opdrachten voor<br>verificatie via spreek-/luisterverbinding<br>(AV-01-1997.11)<br>1 = Gebruik alternatieve opdrachtenset voor<br>verificatie via spreek-/luisterverbinding |  |  |
| 601                             | Uitschakelen onder<br>dwang via<br>afstandsbediening<br>inschakelen       | 0 = Draadloze afstandsbediening verzendt<br>geen gebeurtenis voor uitschakelen onder<br>dwang<br>1 = Draadloze afstandsbediening verzendt<br>een gebeurtenis voor uitschakelen onder<br>dwang         |  |  |

#### Opdrachten voor verificatie via spreek-/luisterverbinding

| SIA sta<br>= 0)                             | andaard opdrachten voor ver         | ific                                | atie via spreek-/luisterverbinding (o                  | onderdeelnr. 168                          |  |  |
|---------------------------------------------|-------------------------------------|-------------------------------------|--------------------------------------------------------|-------------------------------------------|--|--|
| Telefoonknop                                |                                     | Opdracht                            |                                                        |                                           |  |  |
| [1]                                         |                                     | Spreek via bedieneenheden.          |                                                        |                                           |  |  |
| [3]                                         |                                     |                                     | Luister via bedieneenheden.                            |                                           |  |  |
| [6]                                         |                                     |                                     | Luister via bedieneenheden.                            |                                           |  |  |
| [7]                                         |                                     |                                     | 90-seconden-timer opnieuw starten                      | 90-seconden-timer opnieuw starten.        |  |  |
| [9][8]                                      |                                     |                                     | Beëindig sessie gevolgd door terug                     | Beëindig sessie gevolgd door terugbellen. |  |  |
| [9][9]                                      |                                     |                                     | Beëindig sessie zonder terugbellen.                    | Beëindig sessie zonder terugbellen.       |  |  |
| [0]                                         |                                     |                                     | Luister via alle microfoons.                           |                                           |  |  |
| [#]                                         |                                     |                                     | Annuleert eerste cijfer van opdrach                    | t.                                        |  |  |
|                                             |                                     |                                     |                                                        |                                           |  |  |
| Afwiss                                      | selen opdrachten verificatie        | via                                 | spreek-/luisterverbinding (onderdee                    | elnr. 168 = 1)                            |  |  |
| Telefo                                      | onknop                              |                                     | Opdracht                                               |                                           |  |  |
| [#]                                         |                                     |                                     | Spreek via bedieneenheden.                             | Spreek via bedieneenheden.                |  |  |
| [*]                                         |                                     |                                     | Luister via bedieneenheden.                            |                                           |  |  |
| [7] (el                                     | k nummer van 1 tot 9)               |                                     | 90-seconden-timer opnieuw starten.                     |                                           |  |  |
| [0]                                         |                                     | Beëindig sessie zonder terugbellen. |                                                        |                                           |  |  |
| Onder                                       | delen voor routebestemming          |                                     |                                                        |                                           |  |  |
| Onder Programmeringsonderdeel Ber<br>deelnr |                                     | ereik                               |                                                        |                                           |  |  |
| 100                                         | Accountnummer                       | G                                   | etal van 4 of 6 cijfers                                |                                           |  |  |
| 201                                         | Supervisie telefoonlijn             | 0<br>1                              | = Aan<br>= Uit                                         |                                           |  |  |
| 202                                         | PSTN-, IP- of mobiele<br>verbinding | 0<br>1                              | = PSTN-telefoonlijn<br>= B426, B450                    | •                                         |  |  |
| 205                                         | Kiestoon detectie                   | 0<br>1                              | = Aan<br>= Uit                                         |                                           |  |  |
| Telefo                                      | onnummer/IP-adres voor rou          | ıteb                                | pestemming:                                            |                                           |  |  |
| 206                                         | Route 1 primair                     | M                                   | aximaal 32 cijfers                                     |                                           |  |  |
| 207                                         | Route 1 back-up                     | 0-                                  | 9, B-F toegestaan.<br>= [*] (_tussen IP-adresnotaties) |                                           |  |  |
| 208                                         | Route 2 primair                     | Ve                                  | erlaten en opslaan = [#]                               |                                           |  |  |
| 209                                         | Route 2 back-up                     | Verlaten zonder opslaan = [#][#]    |                                                        |                                           |  |  |
| 210                                         | Nummer SMS-<br>dienstverlener       | - 16<br>[#                          | [#]                                                    |                                           |  |  |

Uitschakelen IP-adres = 240.0.0.0

| Onder            | Onderdelen voor routebestemming              |              |                                      |  |
|------------------|----------------------------------------------|--------------|--------------------------------------|--|
| Onder<br>deelnr  | Programmeringsonderdeel                      | Bereik       |                                      |  |
| Indelin          | ng voor routebestemming:                     | I            |                                      |  |
| 211              | Route 1 primair                              | 0            | = Uitgeschakeld                      |  |
| 212              | Route 1 back-up                              | 1            | = Contact ID<br>= SIA                |  |
| 213              | Route 2 primair                              | 3            | = Stem                               |  |
| 214              | Route 2 back-up                              | 4<br>5<br>6  | = SMS<br>= Fast Format<br>= Netwerk  |  |
| 215              | Telefoonnummer prefix                        | 3<br>*:      | of 4 cijfers<br>= [*][*]; # = [*][#] |  |
| 216              | Nooddienst<br>telefoonoproepen               | G            | etal van 3 cijfers                   |  |
| 217              | Nooddienst<br>telefoonoproepen<br>vertraging | 0 tot 60 min |                                      |  |
| 218              | Autodetectie puls                            | 0            | = DTMF tonen                         |  |
|                  | nummervorming                                | 1 = Puls     |                                      |  |
| 222              | Telling overgaan telefoon                    | 1            | tot 255 keer                         |  |
| Alterna          | atieve communicatie-onderde                  | ler          | 1                                    |  |
| Onder<br>deelnr. | Programmeringsonderdeel                      |              | Bereik                               |  |
| Poortr           | ummer voor routebestemmi                     | ıg:          |                                      |  |
| 241              | Route 1 primair                              |              | 0 tot 65535                          |  |
| 242              | Route 1 back-up                              |              |                                      |  |
| 243              | Route 2 primair                              |              |                                      |  |
| 244              | Route 2 back-up                              |              |                                      |  |
| Polling          | g voor routebestemming:                      |              |                                      |  |
| 281              | Route 1 primair                              |              | 0 = Uitgeschakeld; 1 t/m 65535       |  |
| 282              | Route 1 back-up                              |              | min                                  |  |
| 283              | Route 2 primair                              |              |                                      |  |
| 284              | Route 2 back-up                              |              |                                      |  |
| Wacht            | tijd voor bestemming bevest                  | ige          | n:                                   |  |

| Alternatieve communicatie-onderdelen |                                                   |                                                                      |  |
|--------------------------------------|---------------------------------------------------|----------------------------------------------------------------------|--|
| Onder<br>deelnr.                     | Programmeringsonderdeel                           | Bereik                                                               |  |
| 285                                  | Route 1 primair                                   | 5 tot 255 sec                                                        |  |
| 286                                  | Route 1 back-up                                   |                                                                      |  |
| 287                                  | Route 2 primair                                   |                                                                      |  |
| 288                                  | Route 2 back-up                                   |                                                                      |  |
| Anti-Re                              | eplay voor routebestemming:                       |                                                                      |  |
| 289                                  | Route 1 primair                                   | 0 = Uitgeschakeld; 1 =                                               |  |
| 290                                  | Route 1 back-up                                   | Ingeschakeld                                                         |  |
| 291                                  | Route 2 primair                                   |                                                                      |  |
| 292                                  | Route 2 back-up                                   |                                                                      |  |
| Polling                              | poging voor routebestemming:                      |                                                                      |  |
| 293                                  | Route 1 primair                                   | 1 tot 99                                                             |  |
| 294                                  | Route 1 back-up                                   |                                                                      |  |
| 295                                  | Route 2 primair                                   |                                                                      |  |
| 296                                  | Route 2 back-up                                   |                                                                      |  |
| 297                                  | Verleng pollingperiode                            | 0 = Uitgeschakeld; 1 t/m 255 min                                     |  |
| Onderd                               | lelen RPS-configuratie                            |                                                                      |  |
| Onder<br>deelnr.                     | Programmeringsonderdeel                           | Bereik                                                               |  |
| 118                                  | RPS toegangscode                                  | 6 cijfers vereist, gebruik 0 t/m 9<br>en A t/m F.                    |  |
| 224                                  | RPS automatische                                  | 0 = Nooit; 1 = Dagelijks                                             |  |
|                                      | oproepfrequentie                                  | 2 = Wekelijks; 3 = Maandelijks                                       |  |
| 225                                  | RPS automatische oproeptijd<br>(uur)              | 0 tot 23                                                             |  |
| 226                                  | RPS automatische oproeptijd<br>(minuut)           | 0 tot 23                                                             |  |
| 227                                  | RPS automatische oproeptijd<br>(dag van week)     | 0 t/m 6, waarbij 0 = zondag en<br>6 = zaterdag                       |  |
| 228                                  | RPS automatische oproeptijd<br>(dag van maand)    | 1 tot 28                                                             |  |
| 229                                  | RPS automatisch oproep<br>telefoonnummer/IP-adres | Raadpleeg de<br>onderdeelnummers 206-209<br>voor toegestane waarden. |  |
| 245                                  | RPS automatische<br>oproepmethode                 | 0 = Telefoonnummer; 1 = IP-<br>adres                                 |  |

| Onderdelen RPS-configuratie         |                                                    |             |           |                                        |  |  |
|-------------------------------------|----------------------------------------------------|-------------|-----------|----------------------------------------|--|--|
| Onder<br>deelnr.                    | Programmeringsonderdeel B                          |             | Be        | ereik                                  |  |  |
| 246                                 | RPS-poortnummer 0                                  |             |           | tot 655353                             |  |  |
| Routering zone- en herstelrapporten |                                                    |             |           |                                        |  |  |
| Onder<br>deelnr.                    | Programmeringsonderdeel                            | Ond<br>deel | er<br>nr. | Programmeringsonderdeel                |  |  |
| 301                                 | Zone- en herstelrapporten<br>(alle)                | 326         |           | Overbrug inbraakzone                   |  |  |
| 307                                 | Inbraakalarm                                       | 327         |           | Herstel overbrug<br>inbraakzone        |  |  |
| 308                                 | Inbraakalarm geverifieerd                          | 328         |           | Brandprobleem                          |  |  |
| 309                                 | Inbraakalarm niet<br>geverifieerd                  | 329         |           | Herstel brandprobleem                  |  |  |
| 310                                 | Inbraakalarm 24-uurs                               | 331         |           | 24-uur fout                            |  |  |
| 311                                 | Inbraakalarm 24-uurs<br>herstel                    | 332         |           | Herstel 24-uurs probleem               |  |  |
| 312                                 | Herstel inbraakalarm                               | 335         |           | Bewakingsalarm (supervisie)            |  |  |
| 313                                 | Dwang Uitschakeling                                | 336         |           | Herstel bewakingsalarm<br>(supervisie) |  |  |
| 315                                 | Brandalarm                                         | 371         |           | Annuleren brand                        |  |  |
| 316                                 | Brandalarm niet<br>geverifieerd                    | 388         |           | Zonesabotage                           |  |  |
| 317                                 | Herstel brandalarm                                 | 393         |           | Doorloopzone probleem                  |  |  |
| 318                                 | Paniek                                             | 394         |           | Alarm recente Inschakeling             |  |  |
| 323                                 | Annul.                                             | 399         |           | Herstel paniek                         |  |  |
| 324                                 | Inbraakprobleem                                    | 400         |           | Herstel doorloopzone<br>probleem       |  |  |
| 325                                 | Herstel inbraakprobleem                            |             |           |                                        |  |  |
| <b>Bereik:</b><br>Beide r           | 0 = Geen enkele route, 1 = Al<br>outes             | leen        | rou       | te 1, 2 = Alleen route 2, 3 =          |  |  |
| Systeer                             | n Ingeschakeld en Uitgescha                        | keld        | (op       | en en sluiten) rapportrouting          |  |  |
| Onder<br>deelnr.                    | Programmeringsonderdeel                            | Ond<br>deel | er<br>nr. | Programmeringsonderdeel                |  |  |
| 302                                 | Systeem Ingeschakeld en<br>Uitgeschakeld rapporten | 341         |           | Open                                   |  |  |

(alle)

| Systeem Ingeschakeld en Uitgeschakeld (open en sluiten) rapportrouting |                                                        |                  |                                                         |  |
|------------------------------------------------------------------------|--------------------------------------------------------|------------------|---------------------------------------------------------|--|
| Onder<br>deelnr.                                                       | Programmeringsonderdeel                                | Onder<br>deelnr. | Programmeringsonderdeel                                 |  |
| 314                                                                    | Uitloopfout                                            | 342              | Uitgeschakeld via<br>sleutelschakelaar                  |  |
| 330                                                                    | Recente Inschakeling                                   | 343              | Uitgeschakeld op afstand                                |  |
| 337                                                                    | Ingeschakeld (systeem aan)<br>in mode afwezig          | 344              | Ingeschakeld (systeem aan)<br>in gepersonaliseerde mode |  |
| 338                                                                    | Ingeschakeld (systeem aan)<br>in mode aanwezig         | 386              | Uitgeschakeld door<br>bewakingscode                     |  |
| 339                                                                    | Ingeschakeld door<br>sleutelschakelaar                 | 403              | Gedeeltelijk Ingeschakeld<br>(systeem aan)              |  |
| 340                                                                    | Ingeschakeld op afstand                                |                  |                                                         |  |
| <b>Bereik:</b><br>Beide r                                              | : 0 = Geen enkele route, 1 = Al<br>routes              | leen rou         | te 1, 2 = Alleen route 2, 3 =                           |  |
| Routeri                                                                | ing systeem- en herstelrappo                           | rten             |                                                         |  |
| Onder<br>deelnr.                                                       | Programmeringsonderdeel                                | Onder<br>deelnr. | Programmeringsonderdeel                                 |  |
| 303                                                                    | Systeemrapporten en<br>herstellingen (alle)            | 358              | Lage batterijspanning                                   |  |
| 319                                                                    | Noodalarm door gebruiker                               | 359              | Herstel noodbatterij bijna<br>leeg                      |  |
| 320                                                                    | Brand gebruiker                                        | 364              | Herstel fout telefoonlijn                               |  |
| 321                                                                    | Herstel brand gebruiker                                | 372              | Firmware bijgewerkt                                     |  |
| 322                                                                    | Gebruiker paniek                                       | 375              | ROM fout                                                |  |
| 345                                                                    | Uitval hoofdvoeding                                    | 376              | Probleem sirene                                         |  |
| 346                                                                    | Herstel uitval hoofdvoeding                            | 377              | Herstel sirene                                          |  |
| 347                                                                    | Automatische kiezertest<br>indien systeem normaal      | 378              | Einde zonetest                                          |  |
| 348                                                                    | Automatische kiezertest<br>indien systeem niet-normaal | 379              | Start zonetest                                          |  |
| 349                                                                    | Fout Aux voeding                                       | 380              | Busapparaat ontbreekt                                   |  |
| 350                                                                    | Herstel Aux voeding                                    | 381              | Busapparaat ontbreekt<br>hersteld                       |  |
| 351                                                                    | Communicatiestoring                                    | 382              | Noodbatterij ontbreekt                                  |  |
| 352                                                                    | Herstel communicatie                                   | 383              | Noodbatterij ontbreekt<br>hersteld                      |  |

| Routering systeem- en herstelrapporten |                                           |                  |                         |
|----------------------------------------|-------------------------------------------|------------------|-------------------------|
| Onder<br>deelnr.                       | Programmeringsonderdeel                   | Onder<br>deelnr. | Programmeringsonderdeel |
| 353                                    | Storing bewaking<br>bedieneenheid         | 384              | RAM Checksum mislukt    |
| 354                                    | Herstel storing bewaking<br>bedieneenheid | 385              | Systeem inactief        |
| 355                                    | Sabotage bedieneenheid                    | 391              | Sabotage PIN-code       |
| 356                                    | Herstel sabotage<br>bedieneenheid         | 392              | Watchdog reset          |
| 357                                    | Succes lokale<br>programmering            | 410              | Datum/tijd gewijzigd    |
| 362                                    | Handmatige<br>communicatietest            | 413              | Netwerkfout             |
| 363                                    | Fout telefoonlijn                         | 414              | Herstel netwerk         |

**Bereik:** 0 = Geen enkele route, 1 = Alleen route 1, 2 = Alleen route 2, 3 = Beide routes

| Routeringsonderdelen globale rapportage |                                         |                                                                            |  |
|-----------------------------------------|-----------------------------------------|----------------------------------------------------------------------------|--|
| Onder<br>deelnr.                        | Programmeringsonderdeel                 | Bereik                                                                     |  |
| 304                                     | Communicator uitschakelen               | 0 = Code 3 cadans<br>1 = Pulserende cadans (twee<br>sec aan, twee sec uit) |  |
| 305                                     | Routeringspogingen                      | 1 tot 20                                                                   |  |
| 306                                     | Rapporten verzenden tijdens<br>zonetest | 0 = Nee<br>1 = Ja                                                          |  |

| Programmeringsonderdelen gebruiker |                                     |                                                                                                    |  |
|------------------------------------|-------------------------------------|----------------------------------------------------------------------------------------------------|--|
| Onder<br>deelnr.                   | Programmeringsonderdeel             | Bereik                                                                                                    |  |
| 861                                | Lengte PIN-code                     | 4 of 6 cijfers                                                                                                    |  |
| 862                                | Configuratie gebruiker 22           | 0 = Gebruiker 22 is<br>uitgeschakeld<br>1 = Gebruiker 22 is een code<br>voor gedwongen<br>uitschakeling<br>2 = Gebruiker 22 is een<br>bewaker |  |
| 7001                               | Installateur PIN-code (gebruiker 0) | 1111 tot 555555                                                                                                    |  |
| 7011                               | PIN-code beheerder (gebruiker 1)    |                                                                                                    |  |

| Programmeringsonderdelen bedieneenheid |                                        |                                                             |  |
|----------------------------------------|----------------------------------------|-------------------------------------------------------------|--|
| Onder<br>deelnr.                       | Programmeringsonderdeel                | Bereik                                                      |  |
| 888                                    | Knop brandalarm, toets [1]             | 0 = Uitgeschakeld                                           |  |
| 889                                    | Knop medisch alarm, toetsen [1]<br>[2] | 1 = Ingeschakeld                                            |  |
| 890                                    | Knop paniekalarm, toets [2]            | 0 = Uitgeschakeld<br>1 = Akoestisch alarm<br>2 = Stil alarm |  |
| 891                                    | Eéntoets activering                    | 0 = Uitgeschakeld<br>1 = Ingeschakeld                       |  |
| 892                                    | Grens ongeldige PIN-code invoer        | 3 tot 8                                                     |  |
| 893                                    | Uitsluittijd bedieneenheid             | 1 tot 30 min                                                |  |

| Onderdelen zoneprogrammering |                                                                  |                                                                                                    |  |  |
|------------------------------|------------------------------------------------------------------|----------------------------------------------------------------------------------------------------|--|--|
| Programmerings<br>onderdeel  | Onderdeelnr.                                                     | Bereik                                                                                                    |  |  |
| Zonetype                     | Zone <b>01</b> = 9 <b>01</b> 1<br>Zone <b>32</b> = 9 <b>32</b> 1 | <ul> <li>0 = Uitgeschakeld</li> <li>1 = Perimeter</li> <li>2 = Interieur</li> <li>3 = Perimeter direct</li> <li>4 = 24-uur</li> <li>5 = Brandalarm geverifieerd</li> <li>6 = Direct brandalarm</li> <li>7 = Stil paniekalarm</li> <li>8 = Interieur volgerzone</li> <li>9 = Perimeter met einde<br/>uitloopvertraging</li> <li>11 = Impuls sleutelschakelaar</li> <li>12 = AAN/UIT sleutelschakelaar</li> <li>13 = 24-uurs probleem</li> <li>14 = Noodalarm door gebruiker</li> </ul> |  |  |
| Circuitstijl                 | Zone <b>01 =</b> 9 <b>01</b> 2<br>Zone <b>32 =</b> 9 <b>32</b> 2 | 0 = Dubbel 2,2 kΩ alarm- en<br>sabotagecircuit<br>1 = Enkel 2,2 kΩ alarmcircuit                                                                                                    |  |  |
| Alarmverificatie             | Zone <b>01</b> = 9 <b>01</b> 6<br>Zone <b>32</b> = 9 <b>32</b> 6 | 0 = Geluidsalarmverificatie<br>uitschakelen<br>1 = Geluidsalarmverificatie<br>inschakelen                                                                                                    |  |  |
| Programmeringsonderdeel      |                                                                  | Onderdeelnr.                                                                                                    |  |  |
| Fabrieksinstelling           |                                                                  | 9999                                                                                                    |  |  |

## 7.2 Landcodes

| Land        | Code | Land          | Code | Land                               | Code |
|-------------|------|---------------|------|------------------------------------|------|
| Argentinië  | 01   | Duitsland     | 18   | Noorwegen                          | 38   |
| Australië   | 02   | Griekenland   | 19   | Polen                              | 41   |
| Oostenrijk  | 03   | Hongkong      | 20   | Portugal                           | 42   |
| Wit-Rusland | 62   | Hongarije     | 21   | Roemenië                           | 43   |
| België      | 04   | India         | 22   | Russische<br>Federatie             | 44   |
| Bosnië      | 65   | Indonesië     | 23   | Spanje                             | 51   |
| Brazilië    | 05   | lerland       | 24   | Zweden                             | 52   |
| Bulgarije   | 06   | Israël        | 63   | Taiwan                             | 54   |
| Canada      | 07   | Italië        | 25   | Thailand                           | 55   |
| China       | 08   | Japan         | 26   | Turkije                            | 56   |
| Kroatië     | 10   | Litouwen      | 29   | Oekraïne                           | 62   |
| Tsjechië    | 12   | Luxemburg     | 20   | Verenigde<br>Arabische<br>Emiraten | 65   |
| Denemarken  | 13   | Maleisië      | 32   | Verenigd<br>Koninkrijk             | 57   |
| Egypte      | 14   | Mexico        | 34   | Verenigde<br>Staten                | 58   |
| Finland     | 16   | Nederland     | 35   |                                    |      |
| Frankrijk   | 17   | Nieuw-Zeeland | 36   |                                    |      |

## 7.3 Standaard PIN-codes

| PIN-code                               | Standaard |
|----------------------------------------|-----------|
| PIN-code installateur<br>(gebruiker 0) | 5432(11)  |
| Hoofdgebruiker (gebruiker 1)           | 1234(55)  |
| Bewakingscode (gebruiker 22)           | 1111(11)  |

#### Bosch Security Systems, Inc.

130 Perinton Parkway Fairport, NY 14450 USA **www.boschsecurity.com** © Bosch Security Systems, Inc., 2016

#### Bosch Sicherheitssysteme GmbH

Robert-Bosch-Ring 5 85630 Grasbrunn Germany